# **ELO for Microsoft 365**

ELO Bot for Microsoft Teams

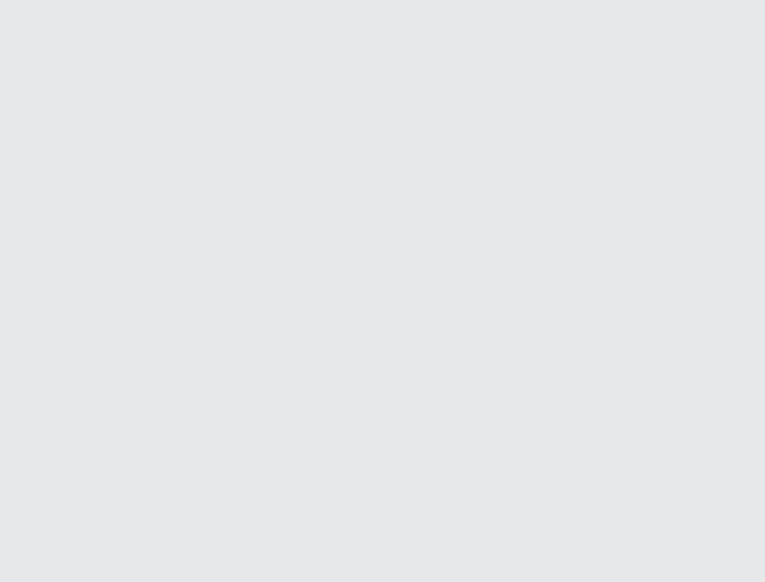

## Table des matières

| Recherche                                   | 3  |
|---------------------------------------------|----|
| Partager les documents dans Microsoft Teams | 6  |
| Notifications par e-mail pour les tâches    | 7  |
| Epingler ELO Bot                            | 8  |
| Lancer ELO Business Solutions               | 9  |
| Lancer ELO Flows                            | 10 |

### Recherche

Vous pouvez effectuer une recherche dans ELO depuis Microsoft Teams. Vous avez deux possibilités :

- Recherche via la barre de recherche
- Démarrer la recherche dans une conversation

#### Recherche via la barre de recherche

Utilisez la barre de recherche de Microsoft Teams pour effectuer une recherche dans votre archive ELO.

Procédé

1. Entrez @EL0 dans la barre de recherche.

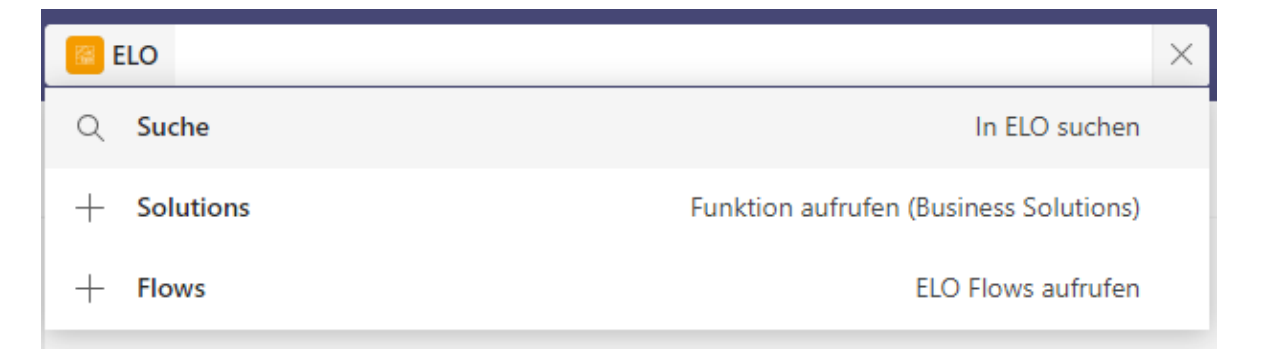

ELO Bot vous propose les options suivantes : Recherche, Business Solutions, ELO Flows.

- 2. Cliquez sur l'option Recherche.
- 3. Entrez votre terme de recherche dans la barre de recherche.

| ELO > Suche | Kurzbezeichnung durchsuchen ] | × |
|-------------|-------------------------------|---|
|             | In ELO suchen                 |   |
|             |                               |   |
|             |                               |   |
|             |                               |   |

#### Information

La recherche parcourt uniquement le champ Désignation.

Résultat

Les résultats sont affichés dans une liste.

Perspective

•

Vous avez deux possibilités derrière la désignation des résultats :

Placer le résultat dans la mémoire temporaire : vous pouvez placer le résultat dans la mémoire temporaire. Le contenu de la mémoire temporaire peut être ajouté et envoyé dans des messages Microsoft Teams.

• Afficher le résultat dans le client Web : vous pouvez faire afficher le résultat dans le client Web ELO.

#### Démarrer la recherche dans une conversation

Vous pouvez effectuer une recherche dans une conversation dans votre archive ELO depuis Microsoft Teams. Vous avez deux possibilités :

- Démarrer la recherche via la ligne d'entrée
- Démarrer la recherche via le symbole ELO Bot

Démarrer la recherche via la ligne d'entrée

#### Procédé

1. Entrez @EL0 dans le champ de texte.

| Vorsc | hläge               |         |        |        |        |   |  |  |  |   |  |
|-------|---------------------|---------|--------|--------|--------|---|--|--|--|---|--|
|       | <b>ELO</b><br>Von h | ier aus | auf El | LO zuo | reifen | 1 |  |  |  |   |  |
|       |                     |         |        | 2      | ,      |   |  |  |  |   |  |
| @ELO  |                     |         |        | 5      | ,      | - |  |  |  | _ |  |

ELO Bot vous propose les options suivantes : Recherche, Business Solutions, ELO Flows.

| Ausw | ählen oder Befehl eingeben 🔹                     |                  |
|------|--------------------------------------------------|------------------|
| Hi   | Menü mit Möglichkeiten anzeigen                  |                  |
| Q    | Suche In ELO suchen                              |                  |
| +    | Solutions Funktion aufrufen (Business Solutions) |                  |
| +    | Flows ELO Flows aufrufen                         |                  |
| ELO  |                                                  |                  |
| Æ    | 1 1 1 1 1 1 1 1 1 1 1 1 1 1 1 1 1 1 1 1          | $\triangleright$ |

- 2. Cliquez sur l'option Recherche.
- 3. Entrez votre terme de recherche dans la barre de recherche.

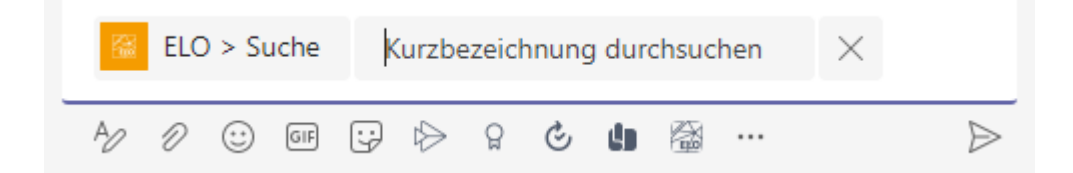

Résultat

Le résultat de votre recherche est ajouté dans la boîte de messages. Vous pouvez envoyer le message comme d'habitude.

Démarrer la recherche via le symbole ELO Bot

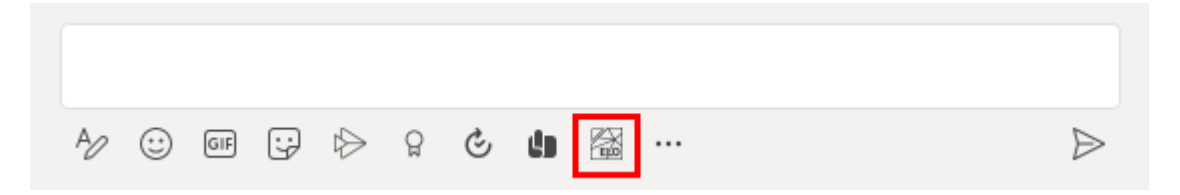

ELO Bot est disponible en tant que bouton sous le champ de texte.

Le résultat de votre recherche est ajouté dans la boîte de messages. Vous pouvez envoyer le message comme d'habitude.

## Partager les documents dans Microsoft Teams

ELO Bot vous permet de partager les documents dans une conversation directement depuis ELO.

Pour ceci, vous pouvez sélectionner le document souhaité dans la recherche, puis l'envoyer. Nous vous expliquons comment démarrer une recherche dans le chapitre Recherche.

| D | Demo 27.10., 14:02                    |  |
|---|---------------------------------------|--|
|   |                                       |  |
|   | Materialliste (xlsx)<br>Freie Eingabe |  |
|   |                                       |  |
|   |                                       |  |
|   | Im ELO Web Client öffnen              |  |
|   | $\leftarrow$ Antworten                |  |

ELO Bot vous met à disposition le document dans un Adaptive Card.

Vous pouvez accéder au document dans ELO via le bouton Ouvrir dans le client Web ELO.

|   | Hi Demo,                                                        |   |
|---|-----------------------------------------------------------------|---|
| - | folgende Aufgabe wartet in ELO auf dich:                        |   |
|   | Neue Firma<br>Firma: Default<br>Aufgabendatum: 02.11.2021 14:17 | A |
|   | In Webclient öffnen                                             |   |

## Notifications par e-mail pour les tâches

ELO Bot for Microsoft Teams vous envoie un message si vous avez une nouvelle tâche dans ELO.

Le bouton Ouvrir dans le client Web vous permet de basculer vers la tâche dans ELO.

## **Epingler ELO Bot**

Vous pouvez épingler ELO Bot dans Microsoft Teams via le menu (les trois points).

Procédé

1. Cliquez dans le menu (les trois points) à gauche dans Microsoft Teams.

Une sélection d'applications s'affiche.

- 2. Avec la touche droite de la souris, cliquez sur le symbole de ELO Bot.
- 3. Sélectionnez Epingler dans le menu contextuel.

#### Résultat

ELO Bot est épinglé avec un propre symbole, tout comme les sections *Chat* et *Teams* dans la barre à gauche, dans votre Microsoft Teams.

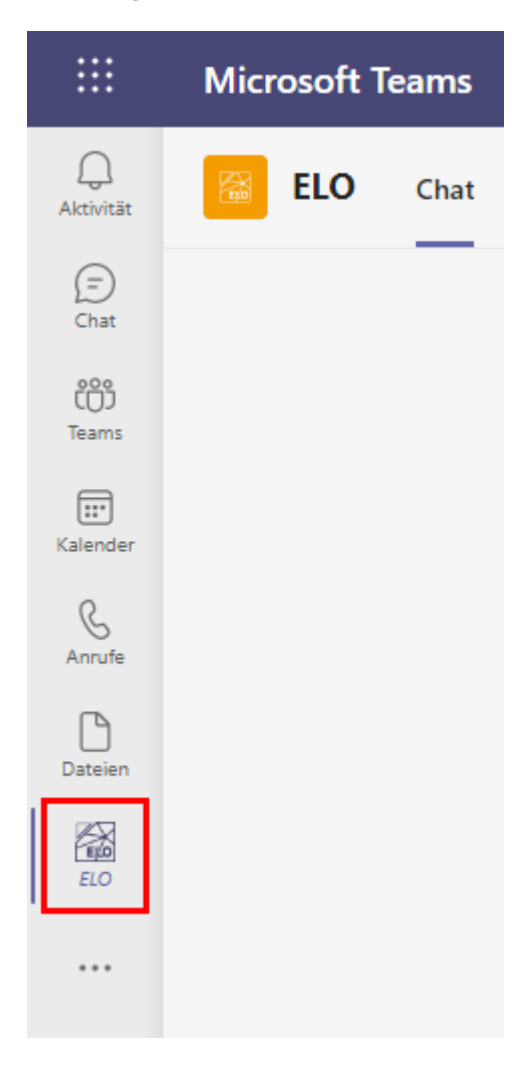

## **Lancer ELO Business Solutions**

Vous pouvez lancer des fonctions indépendantes d'un objet via ELO Bot. Fonctions indépendantes de l'objet sont des actions qui peuvent être exécutées dans l'archive sans entrée sélectionnée, par exemple *Créer un nouveau contact*.

Vous pouvez lancer les fonctions des ELO Business Solutions en entrant @ELO dans la barre de recherche ou le champ de texte.

#### **Lancer ELO Flows**

Via ELO Bot, vous pouvez lancer des fonctions de ELO Flows. Via les ELO Flows, il est possible de représenter des Processus et de les déclencher, par exemple, pour faire une demande de congés. Vous pouvez lancer les EL Flows en entrant @EL0 dans la barre de recherche ou le champ de texte.